## Scala(スカラ)について

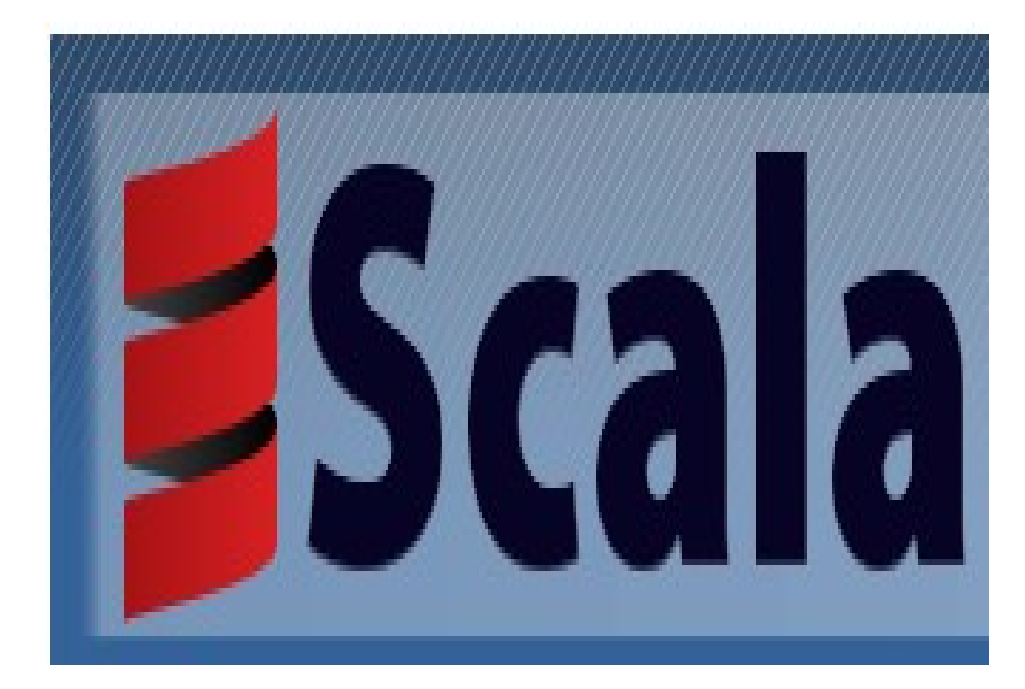

侟野 尚之

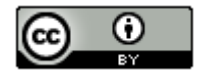

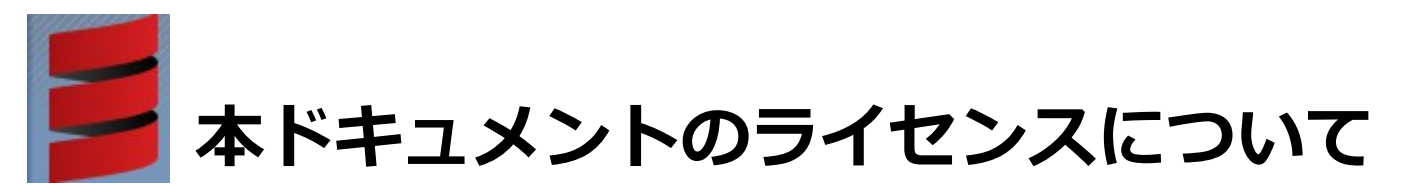

この作品は、クリエイティブ・コモンズのAttribution 3.0 Unportedライセンスの下でライ センスされています。

この使用許諾条件を見るには、http://creativecommons.org/licenses/by/3.0/をチェック するか、クリエイティブ・コモンズに郵便にてお問い合わせください。

住所は: 171 Second Street, Suite 300, San Francisco, California 94105, USA です。

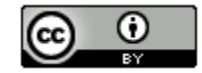

原作者のクレジット(氏名、作品タイトルとURL)を表示することを守れば、改変はもちろん、 営利目的での二次利用も許可される最も自由度の高いCCライセンス。

http://creativecommons.jp/

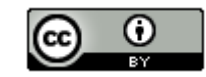

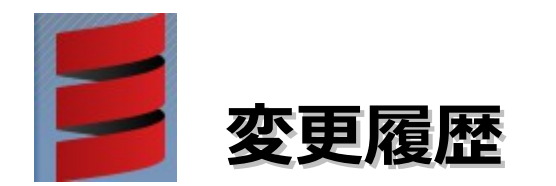

■第1版・・・2012/4/23

オープンソースの「LibreOffice 3.5.1」を使用して作成。

- ・Webブラウザは「Firefox」を使用。
- ・圧縮ファイルの解凍はフリーソフトの「Lhaplus」を使用。

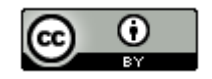

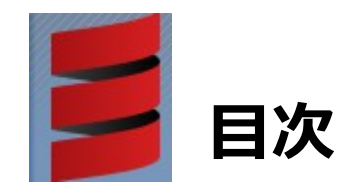

| ・OS、開発環境など                         | ビの対象    | バージョ  | ョン・   | • • • | • • • | • • • | • • • | • • | • •   | · 5  |
|------------------------------------|---------|-------|-------|-------|-------|-------|-------|-----|-------|------|
| ・各ソフトウェアの                          | インスト    | ール先   | および   | び 作業  | フォル・  | ダにつ   | いて・   | • • | • •   | · 6  |
| ・Scalaについて・                        | • • • • | • • • | • • • | • • • | • • • | •••   | • • • | • • | ) • • | • 7  |
| ・開発環境の構築・                          | • • • • | • • • | • • • | • • • | • • • | • • • | • •   | • • | • •   | • 8  |
| $\cdot$ HelloWorld $\cdot$ $\cdot$ | • • • • | •••   | • • • | • • • |       | •••   | • •   | • • | • •   | · 22 |
| ・参考情報・・・・                          | • • • • | • • • | • • • | • • • | • • • | • • • | • •   | • • | ••    | · 27 |

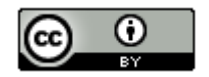

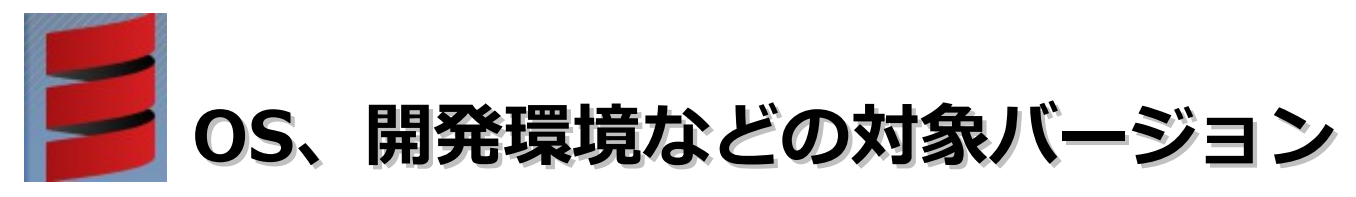

#### ■動作確認環境

Acer Aspire 1410

Windows 7 Home Premium(64bit版)

Intel Celeron processor SU2300(1.2GHz, 800MHz FSB)。8GBメモリに変更。HDD250GB。

#### ■開発環境

Eclipse 3.7.2 Indigo SR2 Windows 32bit  $\checkmark -$ ス / Pleiades All in One 3.7.2.v20120225

Scala IDE for Eclipse 2.0

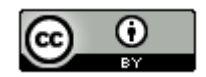

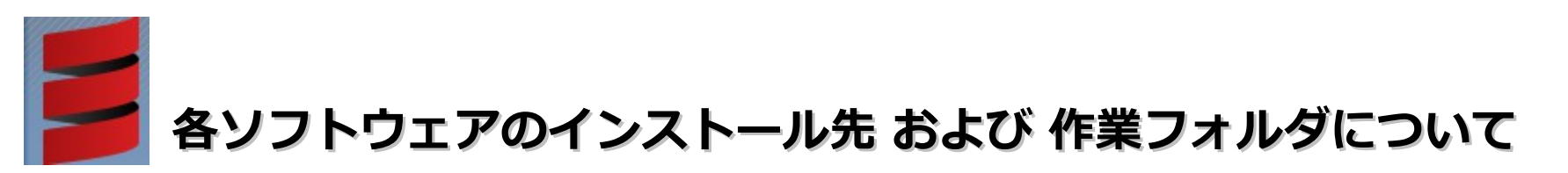

本ドキュメントの指定通りの場所ではなくても問題はありません。別のドライブやフォルダにインストールした場合は、 ドライブ名やフォルダ名を読み替えてインストール後の設定を行ってください。

Eclipseについては以下の問題が発生する可能性があります。 インストール先とワークスペースのフォルダを変更する場合は、ご注意ください。

・Eclipse インストールフォルダ

フォルダ名に英記号「-」を含めると、起動しなくなる可能性があります。

・Eclipse のワークスペース

半角文字でスペースが含まれていると問題が発生する可能性があります。

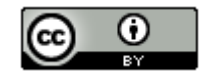

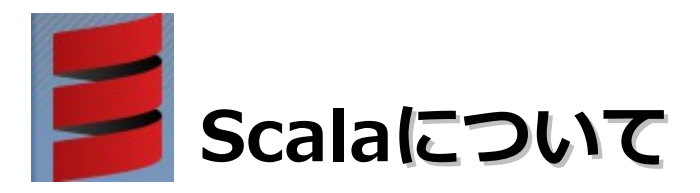

- ・オブジェクト指向言語と関数型言語の特徴を統合したマルチパラダイムの プログラミング言語。
- ・Java仮想マシン上で動作し、既存のJavaのプログラムと容易に連携させることが できる。
- ・Twitterで使われている(2008年からTwitterのバックエンドの一部をRuby On Rails からScalaに置き換え始め、現在、様々な箇所で使われているらしい)
- ・ユニットテストのためのライブラリが標準ライブラリに入っている。
- ・breakとcontinueが無い(breakは標準ライブラリあるらしい)
- ・クロージャの利用が可能。
- ・IntelliJ IDEAやEclipseでサポートされている。
- ・Webアプリケーションフレームワーク(lift, Playframework2.0など)がある。

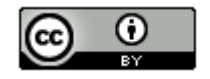

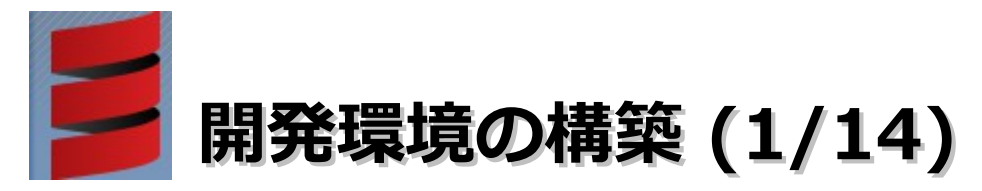

- ・Eclipse 3.7 Indigo Pleiades All in Oneのインストール
  - (1). Webブラウザを起動してhttp://mergedoc.sourceforge.jp/にアクセスします。

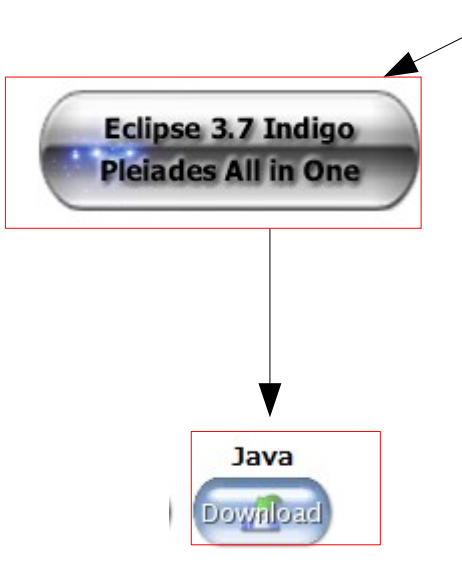

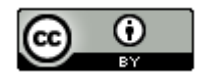

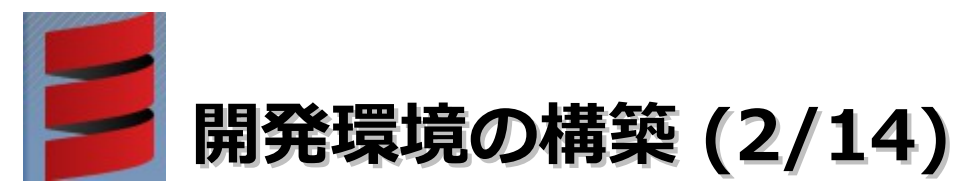

#### (2).「ファイルを保存」ボタンをクリックします。

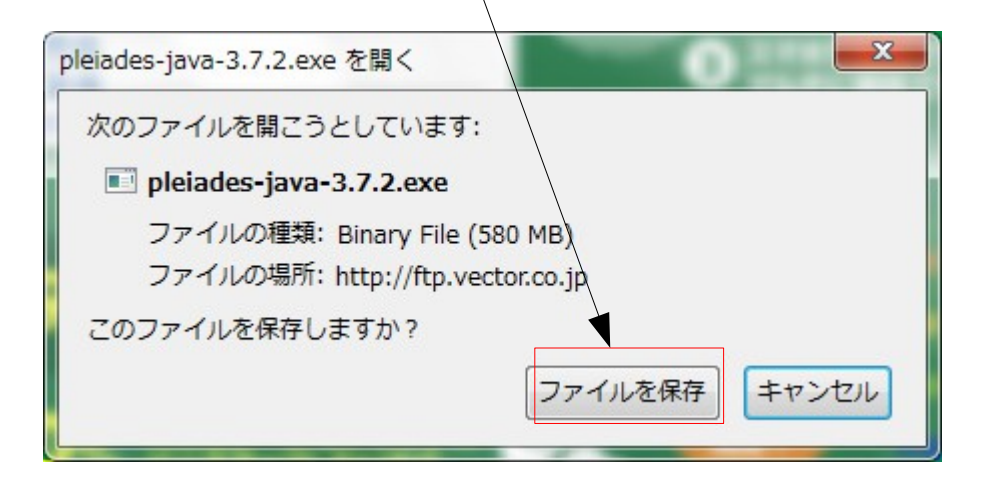

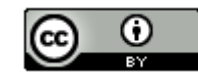

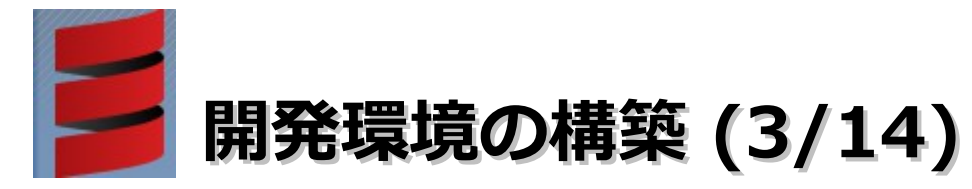

(3).「pleiades-java-3.7.2.zip」を選択ーマウスの右クリックー 「保存フォルダを 開く」を選択します。

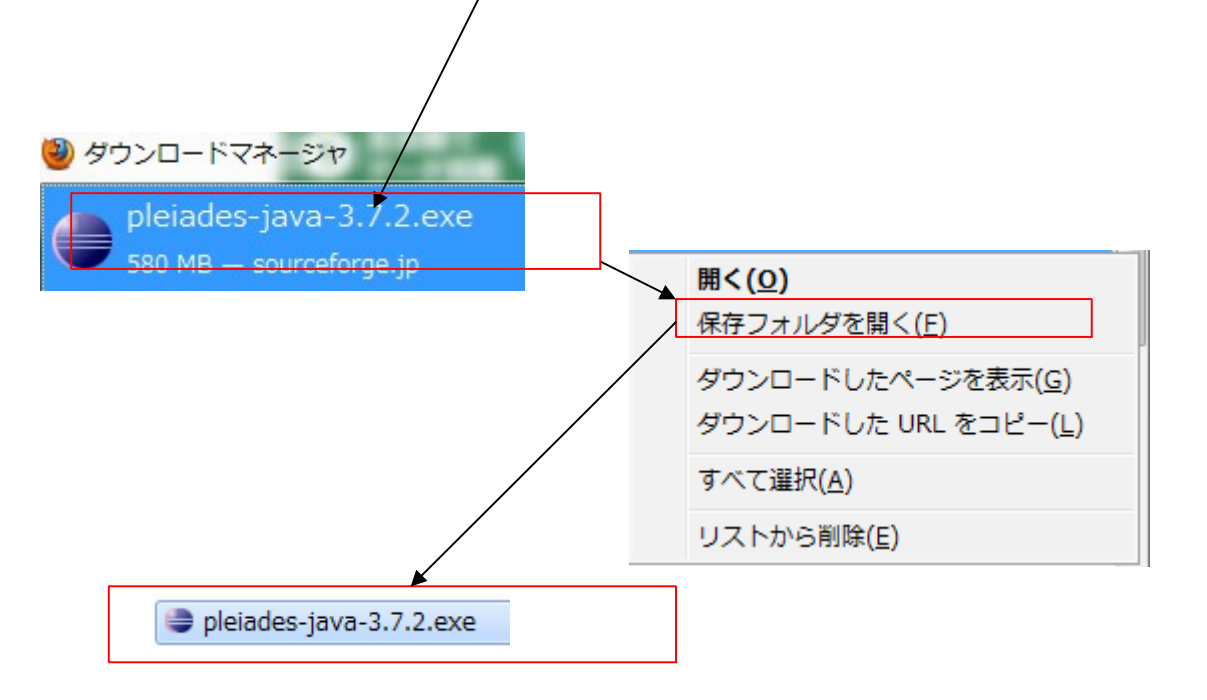

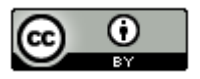

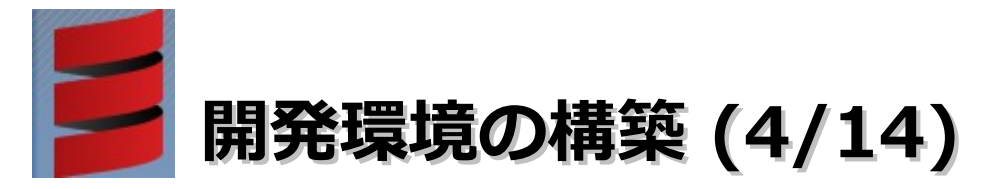

(4). 保存フォルダが表示されたら「pleiades-java-3.7.2.exe」をダブルクリック します。以下のダイアログが表示されたら、「実行」ボタンをクリックします。

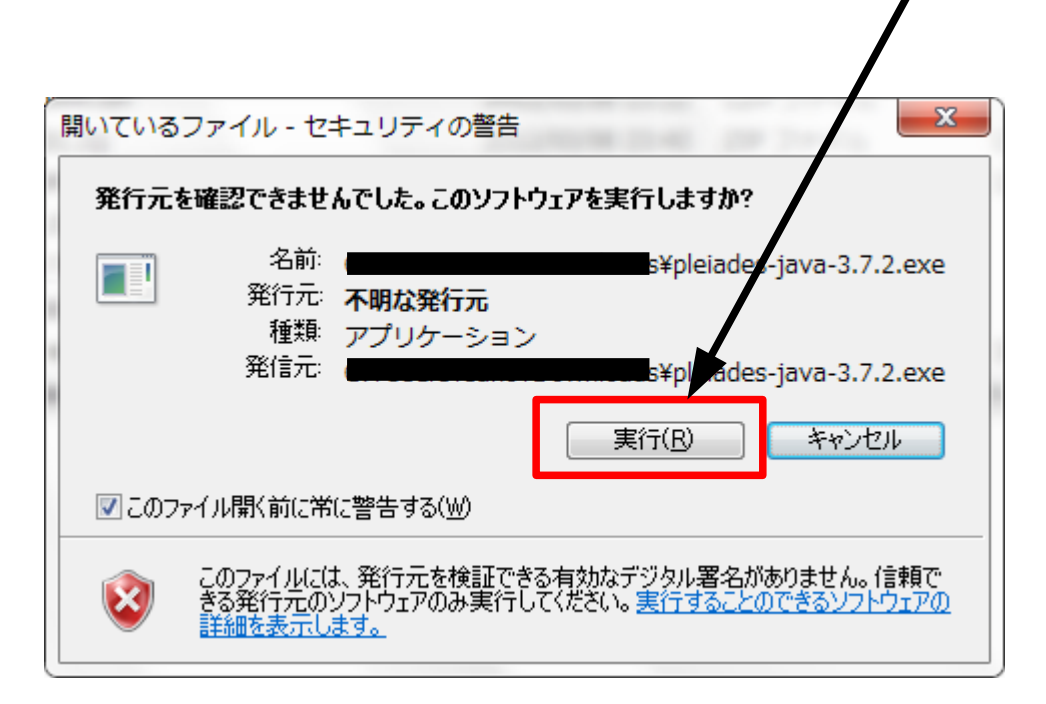

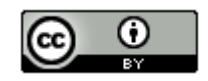

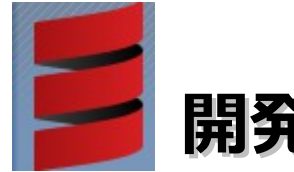

### 開発環境の構築 (5/14)

(5). 解凍先を「c:¥pleiades\_scala」に変更して、「解凍」ボタンをクリックします。

| ● 日本語 Eclipse Pl                            | eiades All in One Java 自己解凍書庫                                                                                                    |
|---------------------------------------------|----------------------------------------------------------------------------------------------------|
|                                             | <ul> <li>・解凍ボタンを押すと解凍を開始します。</li> <li>・参照ボタンで解凍先フォルダを選択できます。また、直接入力することもできます。</li> <li>・解凍先フォルダが存在しない場合は、解凍前に自動的に作成します。</li> </ul> |
| Pleiades<br>All in One<br>Eclipse<br>Indigo | 解凍先(D)         s¥pleiades_scala         解凍状況         解凍         解凍                                                                 |

環境によっては時間がかかります。

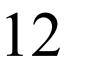

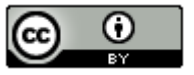

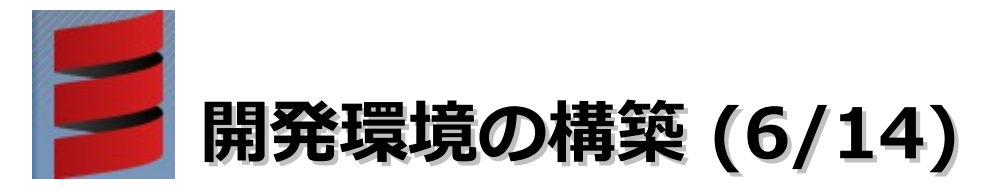

(6). c:¥pleiades\_scala¥eclipseフォルダ内の「eclipse.exe」を選択後に右クリックー 「送る」ー「デスクトップ(ショートカットを作成)」を選択し、デスクトップ にショートカットを作成します。

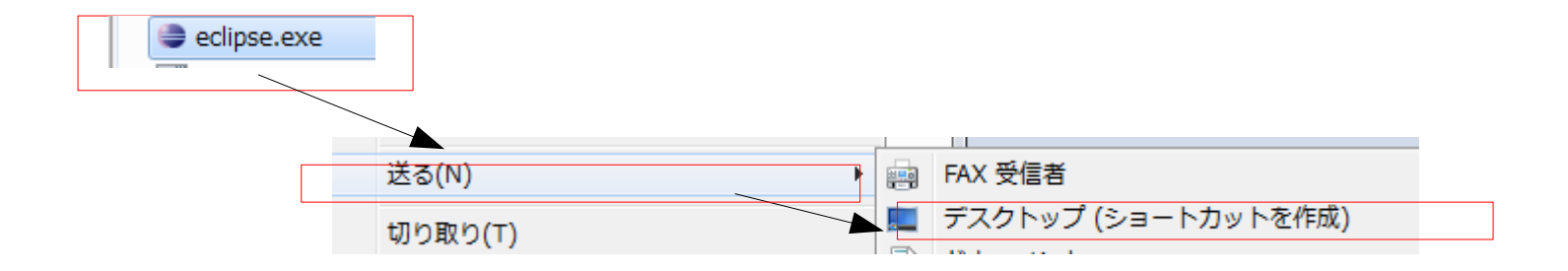

(7). Cドライブ直下に「workspace\_scala」フォルダを作成します。

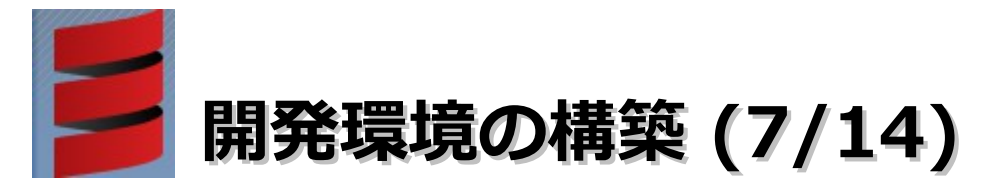

# (8). デスクトップに作成されたショートカットを右クリックー「プロパティ」を選択します。「互換性」タブー「管理者としてこのプログラムを実行する」をチェックして、「OK」ボタンをクリックします。

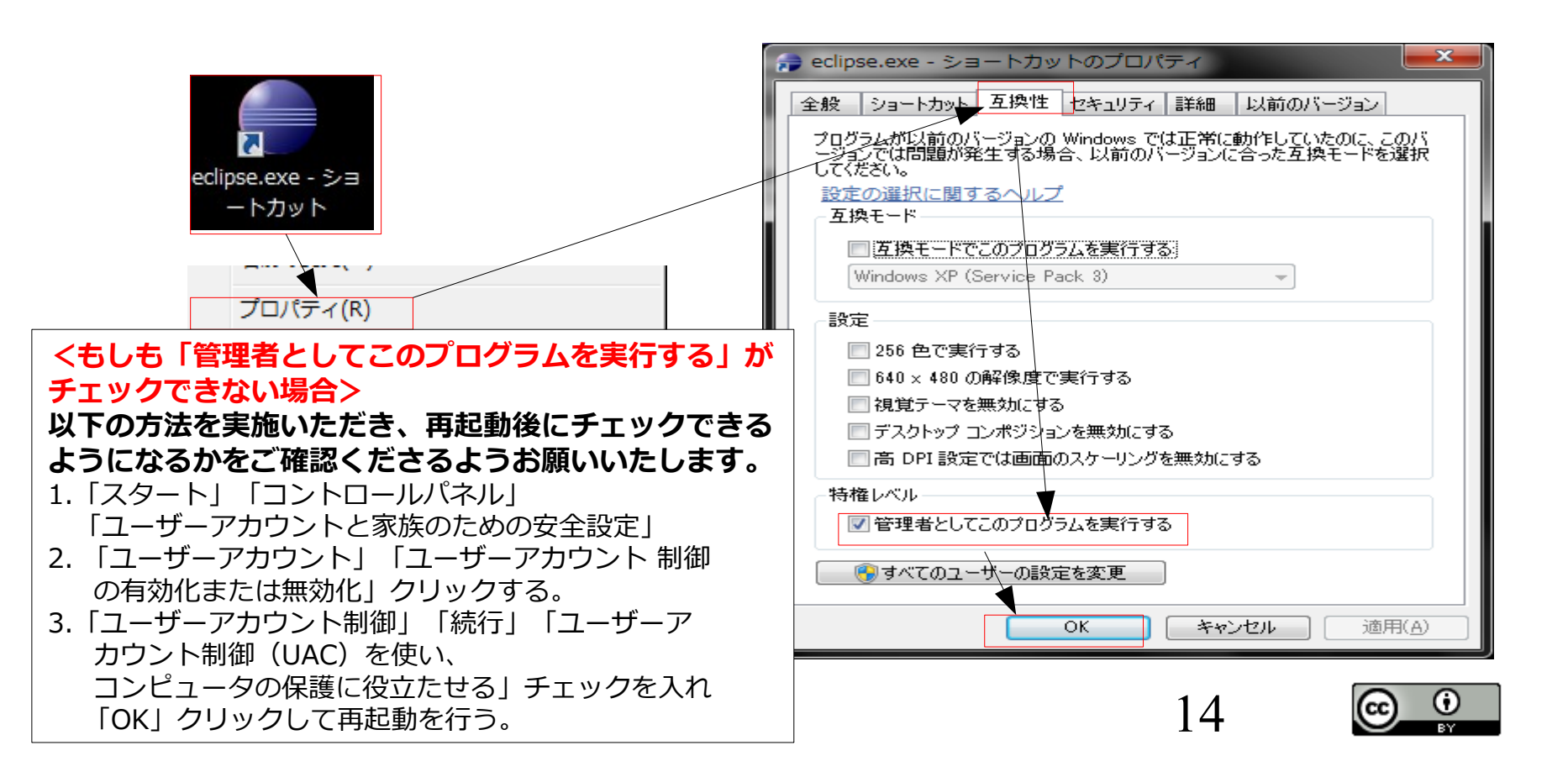

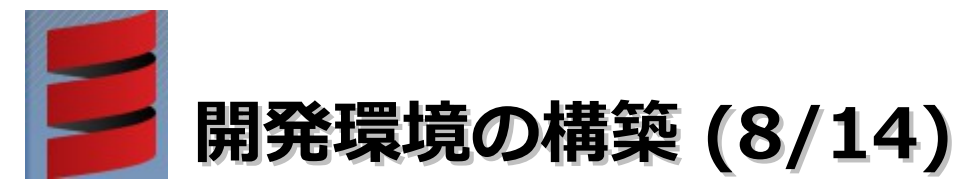

#### (9).「ワークスペースの選択」画面が表示されたら、「参照」ボタンー 「C:¥workspace\_scala」を選択一「OK」ボタンー「OK」ボタンをクリックします。

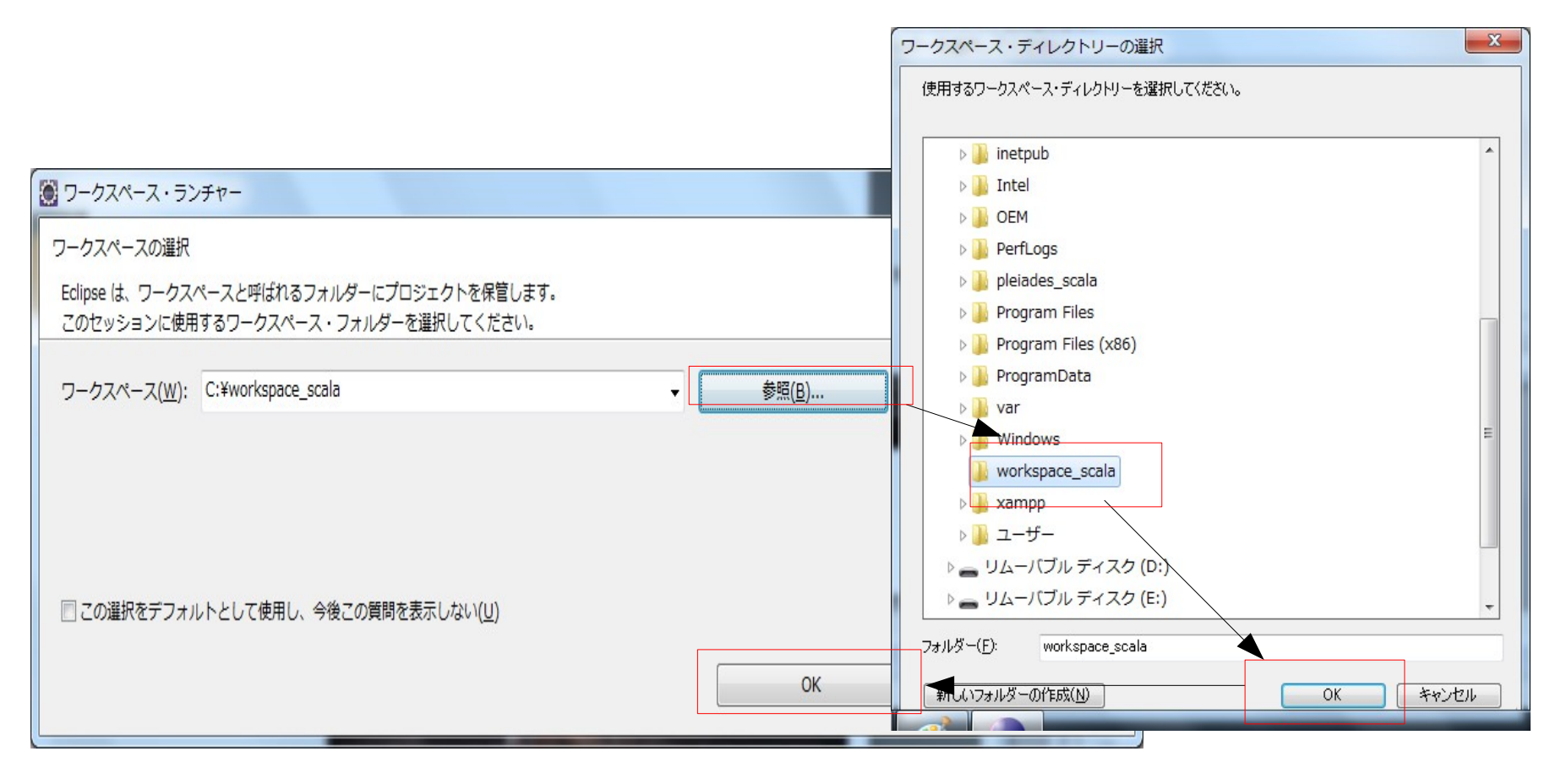

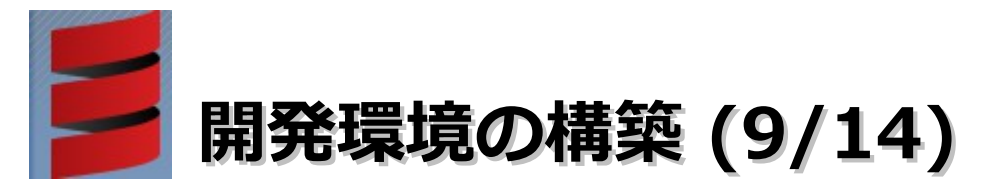

- ・Scala IDEプラグインのインストール
  - (1).「ヘルプ」-「新規ソフトウェアのインストール」を選択します。

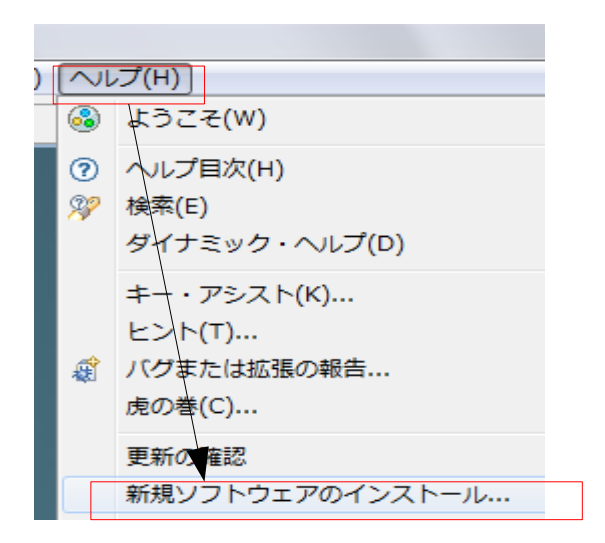

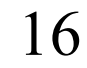

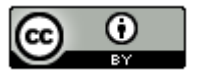

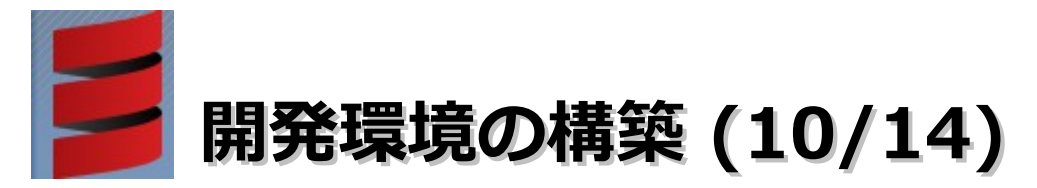

追加(<u>A</u>)...

#### ・Scala IDEのインストール

Ŧ

 (2).「追加」ボタンをクリックします。「リポジトリーの追加」が表示されたら、 ロケーションに「http://download.scala-ide.org/releases-29/stable/site」、 名前に「Scala IDE for Eclipse 2.0」を入力し、「OK」ボタンをクリック します。

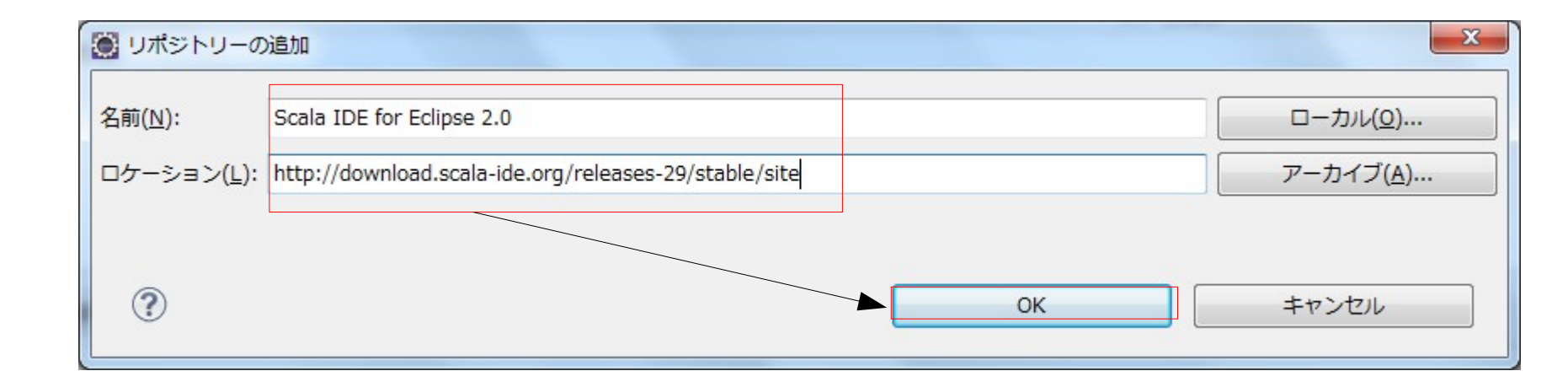

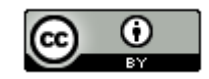

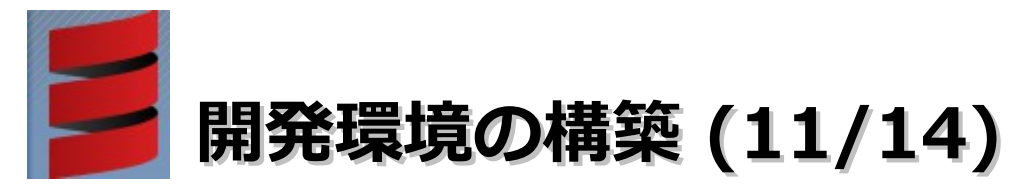

- ・Scala IDEプラグインのインストール
  - (3). 全てチェック後に「次へ」ボタンをクリックします。

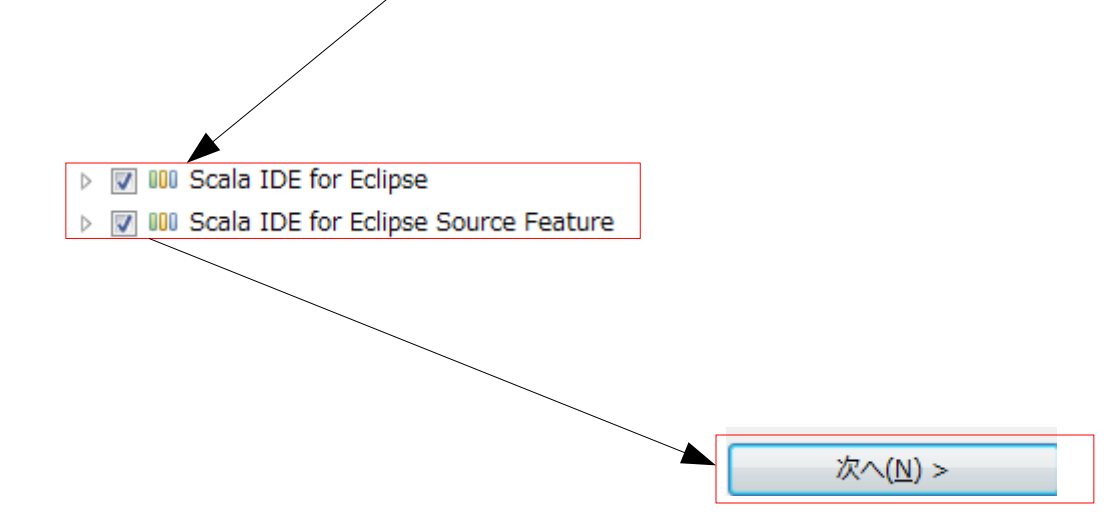

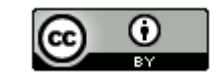

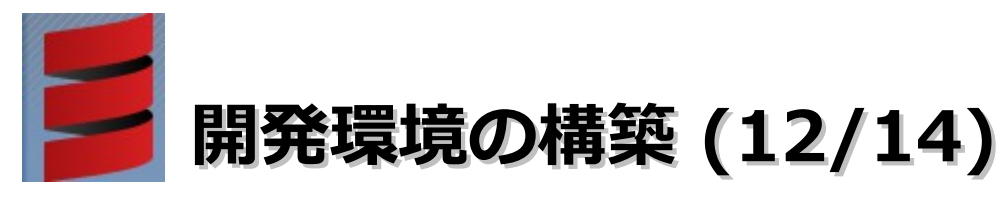

・Scala IDEプラグインのインストール

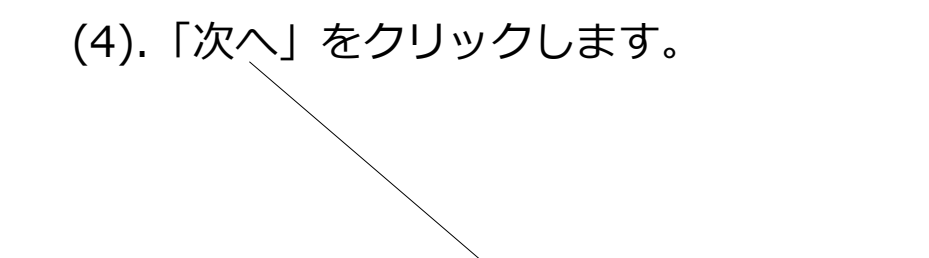

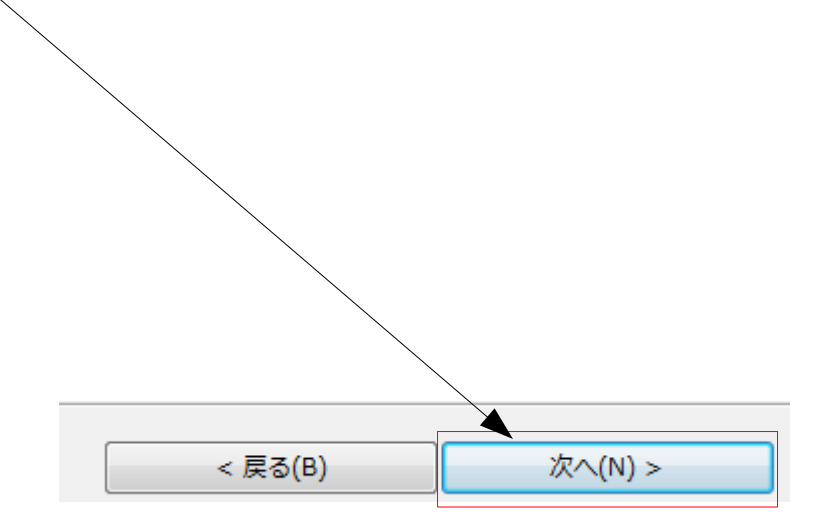

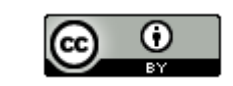

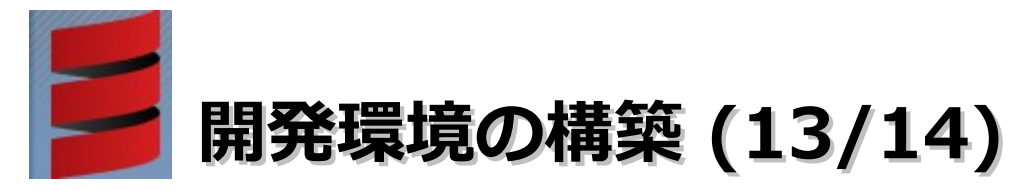

・Scala IDEプラグインのインストール

(5).「使用条件の条項に同意します」を選択-「完了」ボタンをクリックします。

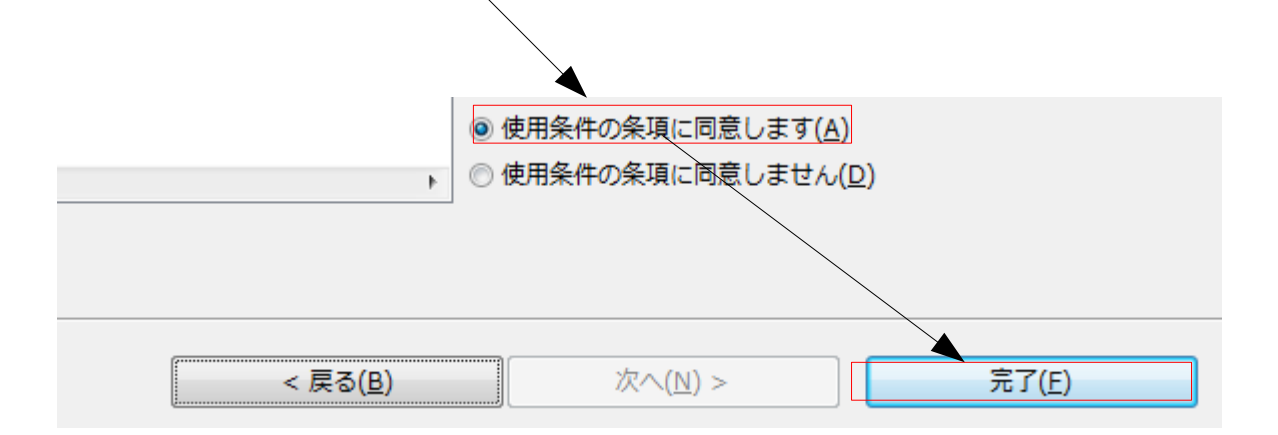

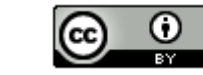

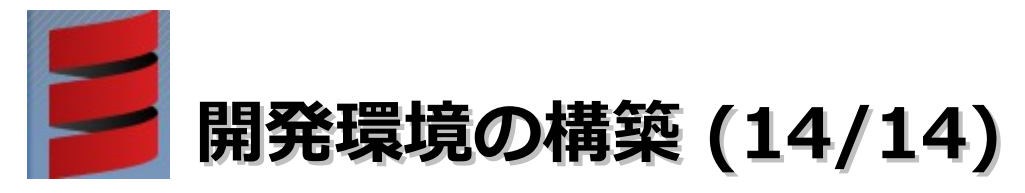

- ・Scala IDEプラグインのインストール
  - (6).「今すぐ再起動」をクリックしてEclipseを再起動します。

| 🗦 ソフトウェア更新  | fi de la companya de la companya de la companya de la companya de la companya de la companya de la companya de | <b>— X</b> —         |
|-------------|----------------------------------------------------------------------------------------------------|----------------------|
| インス<br>がありま | トール変更内容を有効にするには、Eclipse を再始動する必要があります。再開せずに、変更を適用することができ<br>ます。                                                | ますが、問題が発生する可能性       |
|             | 今すぐ再始動(R) 今はしない( <u>N</u> )                                                                                    | 今すぐ変更を適用( <u>A</u> ) |

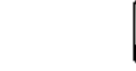

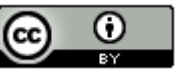

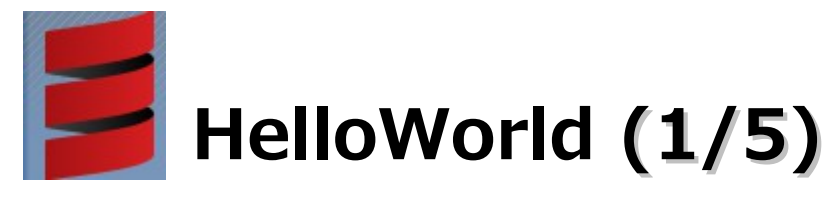

(1). デスクトップに配置したEclipseのショートカットをダブルクリックします。(ワークスペースの選択は「C:¥workspace\_scala」を選択)

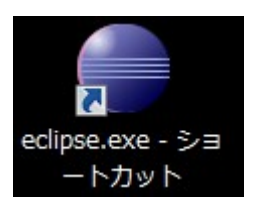

#### (2).「ウインドウ」-「パースペクティブを開く」-「その他」を選択します。

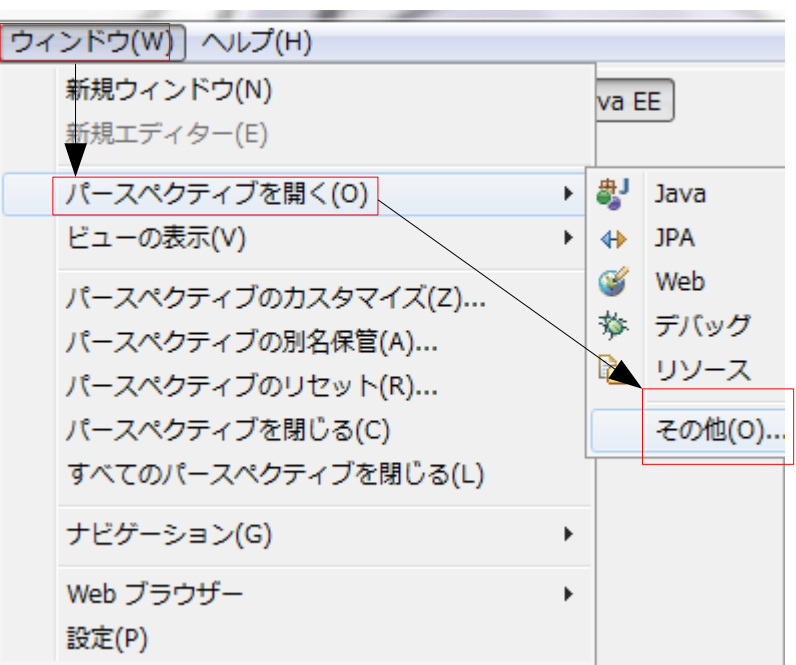

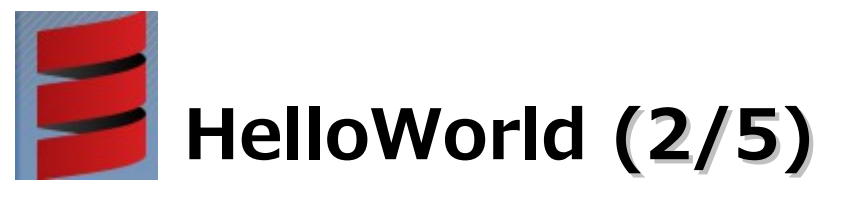

(3).「Scala」を選択して、「OK」ボタンをクリックします。

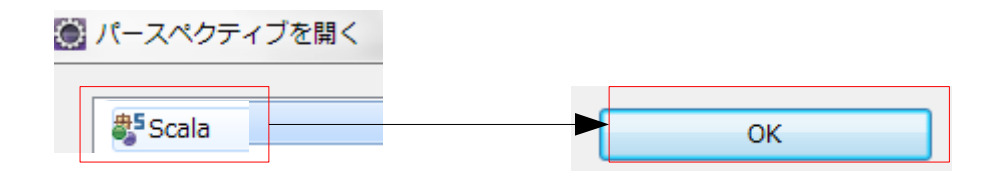

(4).「ファイル」–「新規」–「Scala プロジェクト」を選択します。

| 🔵 Sorla - Ec | lipse  |          |        | _      | _   | _    |           |   |
|--------------|--------|----------|--------|--------|-----|------|-----------|---|
| ファイル(F)      | 編集(E)  | ナビゲート(N) | 検索(A)  | プロジ:   | ェクト | •(P) | Tomcat(T) | 実 |
| 新規(N)        |        |          | Alt+Sh | ift+N+ | ŝŶ  | Sca  | la プロジェク  | ト |
| ファイル         | を開く(.) |          |        |        | 2   | プロ   | ]ジェクト(R)  |   |

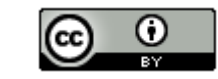

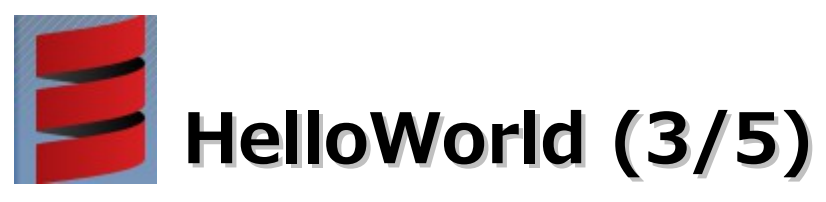

#### (5).プロジェクト名に「Hello」を入力して、「完了」ボタンをクリックします。

| 💽 新規 Scala プロジェクト                                          |
|------------------------------------------------------------|
| Scala プロジェクトの作成                                            |
| Java プロジェクトをワークスペースまたは外部ロケーションに作成します。                      |
|                                                            |
| プロジェクト名(P): Hello                                          |
|                                                            |
|                                                            |
|                                                            |
| JRE                                                        |
| <ul> <li>● 実行環境 JRE の使用(⊻):</li> <li>JavaSE-1.6</li> </ul> |
| ⑦ プロジェクト固有の JRE を使用(S): java6                              |
| ◎ デフォルト JRE の使用( <u>A</u> ) (現在は 'java6')                  |
|                                                            |
|                                                            |
| ◎ フロジェクト・フォルターをソースおよびクラス・ファイルのルートとして使用(U)                  |
| ◎ ソースおよびクラス・ファイルのフォルターを個別に作成( <u>C</u> ) <u></u>           |
| ワーキング・セット                                                  |
| ワーキング・セットにプロジェクトを追加(I)                                     |
| ワーキング・セット(Q):<br>- 選択(E)                                   |
|                                                            |
|                                                            |
|                                                            |
| (P)         (P)         完了(E)         キャンセル                |
|                                                            |

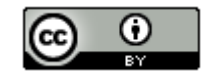

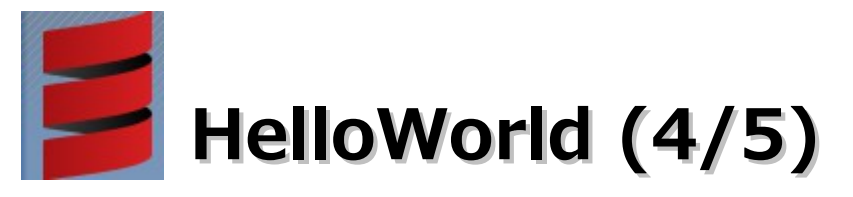

(6).「src」を選択して、右クリックメニューの「新規」–「Scalaオブジェクト」を選択 します。

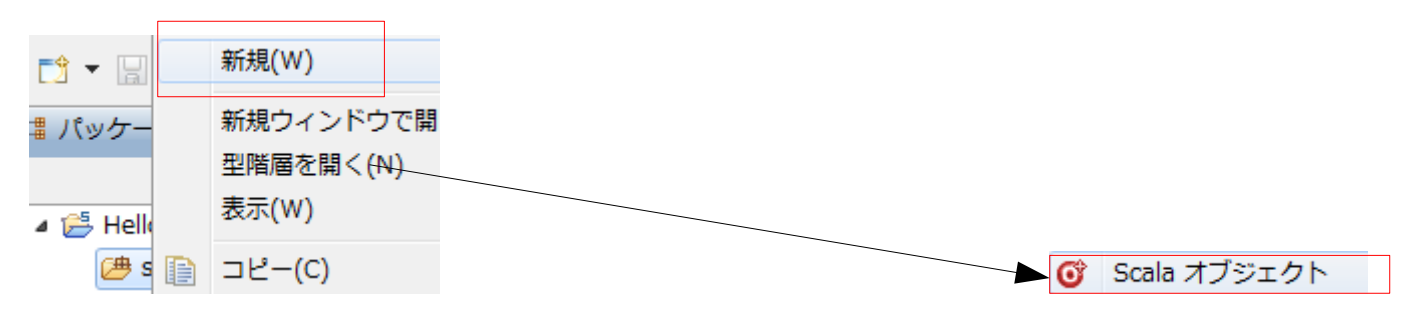

(7). 名前に「Main」を入力して、「完了」ボタンをクリックします。

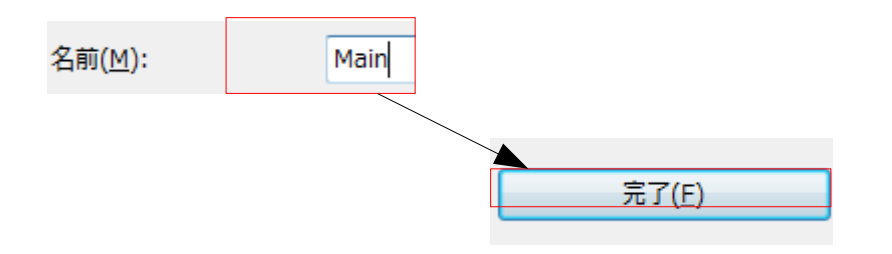

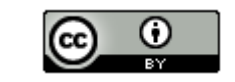

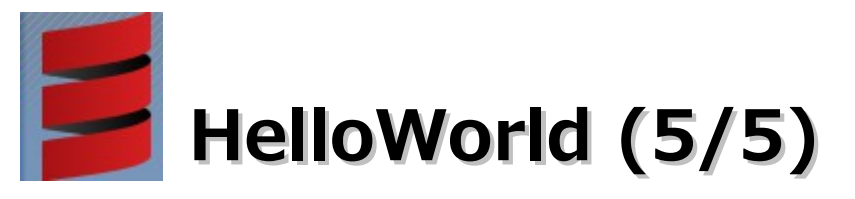

#### (8). 以下のコードを入力して、保存します。

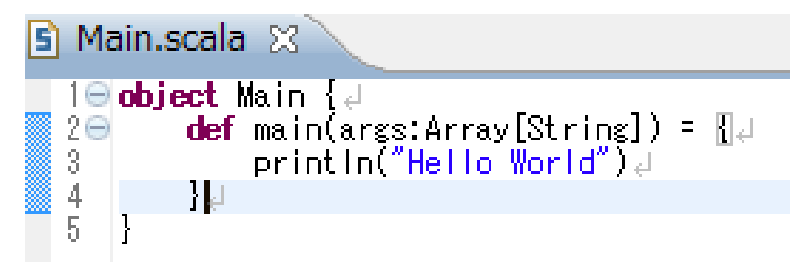

(9).「Main.scala」を選択して、右クリックメニューの「実行」– 「3 Scala アプリケーション(3)」を選択します。

| 実行(R)     | <b>B</b> | 1 サーバーで実行(1)        |                |
|-----------|----------|---------------------|----------------|
| デバッグ(D)   | J        | 2 Java アプリケーション(2)  | Alt+Shift+X, J |
| プロファイル(P) | S        | 3 Scala アプリケーション(3) | Alt+Shift+X, S |

(10). 以下のメッセージが表示されれば成功です。

<終了> Main [Scala アプリケーション] C:¥pleiades\_scala¥java¥6¥bin¥javaw.exe (2012/04/23 1:38:01) Hello WorldJ

26

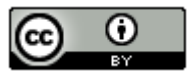

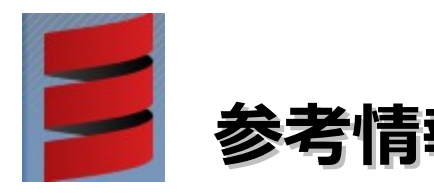

Scala

http://www.scala-lang.org/

日本Scalaユーザーズグループ

http://jp.scala-users.org/

Scala (Wikipedia)

http://ja.wikipedia.org/wiki/Scala

プログラミング言語Scala 日本語情報サイト

http://sites.google.com/site/scalajp/

スケーラブルで関数型でオブジェクト指向なScala入門

http://www.atmarkit.co.jp/fjava/index/index\_scala.html

イマドキのIDE事情

121 Scala開発はEclipseに決まり? 「Scala IDE for Eclipse 2.0」登場

http://news.mynavi.jp/column/ide/121/index.html

イマドキのIDE事情

103 Scalaプログラミングなら「IntelliJ IDEA Community Edition」

http://news.mynavi.jp/column/ide/103/index.html

Twitterが、Ruby on RailsからJavaVMへ移行する理由

http://www.publickey1.jp/blog/11/twitterruby\_on\_railsjavavm.html

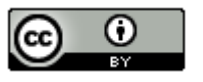